## Dansk Demografisk Database

Søgbar database på især Folketællinger

28. Februar 2023

Sokkelund Slægtsforskere

Dansk Demografisk Database

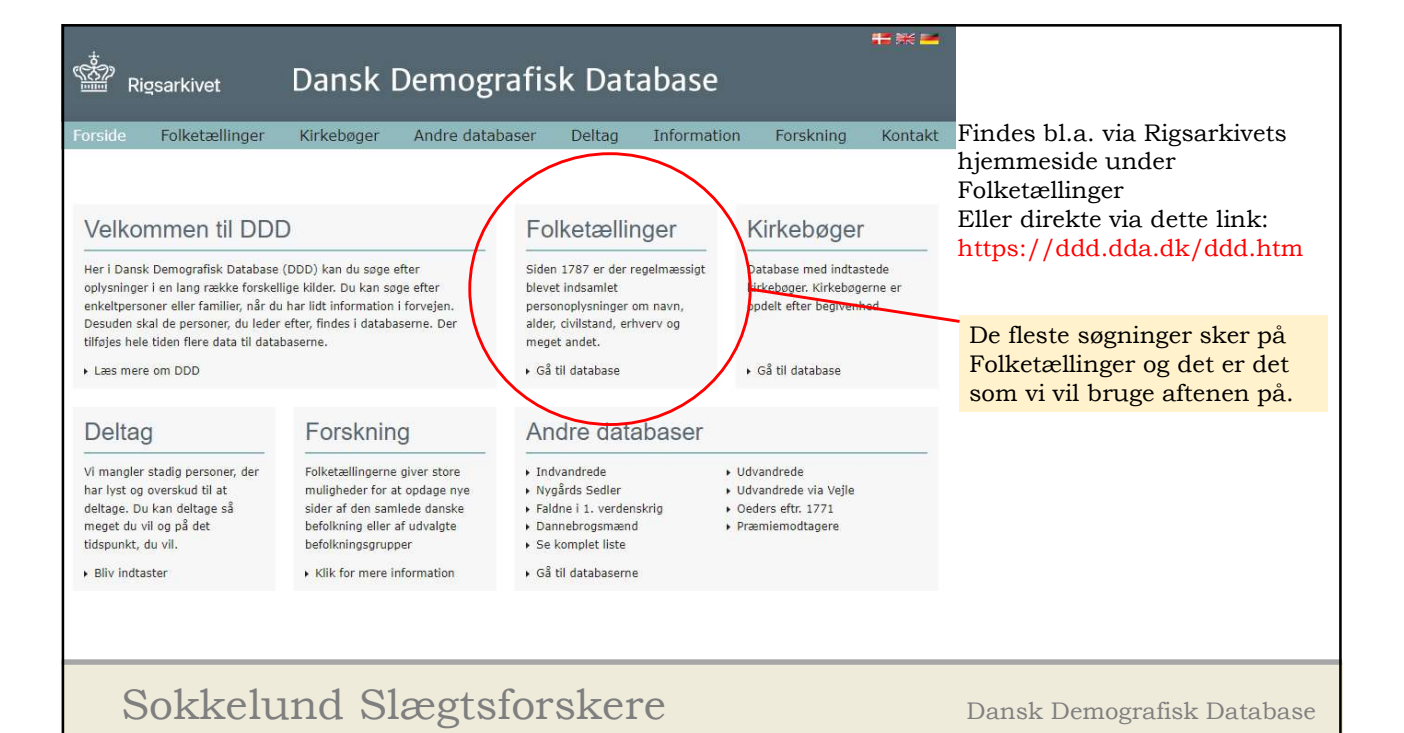

| Olketzening 1834, 5<br>Byernes eller Stedernes<br>Navne,<br>med Anforfel<br>af Gaarde, Hufe 0.f.d. | Sæby, Løve, Holdæk<br>Samtlige Perfoners Navne i hver Gaard,<br>hvert Huus 0. f. v.                                                                                                    | Enhver<br>Perfons<br>Alber,<br>bet løbende<br>Albers Aar<br>iberegnet. | Gift, Ugift,<br>Enfemand<br>eller Enfe. | Perfonernes Litel, Embede, Forretning,<br>Haandværk, Næringsvei, Stilling i Familie<br>eller hvad de leve af. |  |
|----------------------------------------------------------------------------------------------------|----------------------------------------------------------------------------------------------------|------------------------------------------------------------------------|-----------------------------------------|----------------------------------------------------------------------------------------------------|--|
| The all grand and good                                                                             | How Standing Starter                                                                                                    | 30-31.                                                                 | 7.11<br>7.11<br>2.11                    | Men for S.<br>for all Form -<br>So and deana -                                                                |  |
| 7, et Huus                                                                                         | riel       Gamtlige Perfoners Navne i hver Gaarb,       Ther, brither, brither, |                                                                        |                                         |                                                                                                    |  |
| <b>Hvert felt giv</b><br>Vi har nu mulighed<br>alder (fødeår 1834                                  | <b>er en søgemulighed</b><br>l for at søge på: FT-1834, Sæby sog<br>– 30 = 1804), titel, og nogen gange                                                                                                    | gn, Løve<br>på flere                                                   | Herred, F<br>oplysning                  | Holbæk amt, fornavn, efternavn,<br>ger.                                                                       |  |

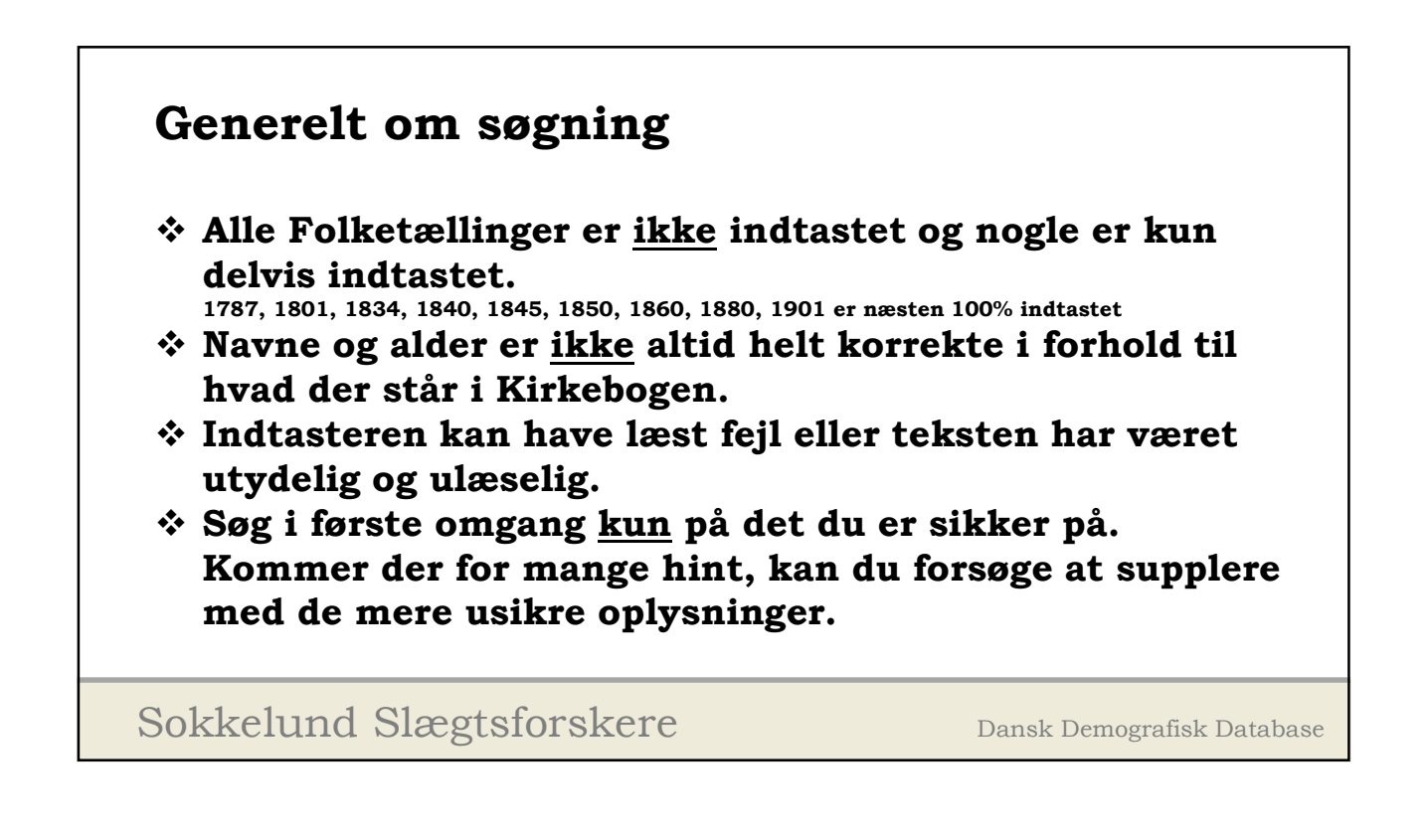

| Hvad kan du søge i    | Søg efter pers             | son - Avanceret søgning o                                                                                                    | mrådevalg                                                      |                                                 |
|-----------------------|----------------------------|----------------------------------------------------------------------------------------------------|----------------------------------------------------------------|-------------------------------------------------|
| Simpel søgning        | Besultatet vices nederet n | 3 denne side                                                                                                    | madevalg                                                       | Mest brugte søgning er:                         |
| Avanceret søgning     | Bopælsoplysninger:         | a define side:                                                                                                    |                                                                | Avanceret søgning områdevalg                    |
| Avanceret opgning     | Amt Vælg                   | ~ U                                                                                                    | Søgetips 🕜                                                     |                                                 |
| Søg personer vha.     | Herred 🔽 👻                 | Sogn 🗸                                                                                                    | klik på överskrifterne herunder<br>og få hjælp til din søgning |                                                 |
| Søg i flere amter     | KIPnr                      | Stednavn                                                                                                    | Generelt om søgningen 🔹                                        | Vælg som minimum: <b>Amt</b>                    |
| Sammenkæd sogn        | Personoplysninger:         |                                                                                                    | sogne                                                          | Gerne herred og sogn hvis du er sikker på dette |
| over tid              | Navn indeholder 🗸          |                                                                                                    | Søgning på beregnet alder                                      |                                                 |
| Oeders efterretninger | eller 👻                    |                                                                                                    | eller fødeår<br>Søgning efter personer med                     |                                                 |
| Forskning             | Erhverv                    |                                                                                                    | varierende navne                                               |                                                 |
| Kort over amter       | Fødested                   |                                                                                                    |                                                                |                                                 |
|                       | Vælg eller skriv alder     | Vælg alder 🗸                                                                                                    |                                                                |                                                 |
|                       | Fødeår (beregnet):         | Interval: 0 V                                                                                                    |                                                                |                                                 |
|                       | Kan                        | Begge kon 👻                                                                                                    |                                                                |                                                 |
|                       | FT år                      | Du kan soge i et Alle år –<br>interval: 1769<br>Curl+1.är 1769<br>Curl+3.är 1767<br>efterfulgt af 1603<br>Curl+2.är.Birer 1603<br>Curl+2.är.Birer 1603<br>en ärgang ved 1835<br>at kilkse på 1 1840<br>ärstal. 1845 – |                                                                |                                                 |
|                       | Sorter efter               | Navn                                                                                                    |                                                                |                                                 |
|                       | Og sorter efter            | FTår 🗸                                                                                                    |                                                                |                                                 |
|                       |                            | Seg FORTRYD                                                                                                    |                                                                |                                                 |
| Sokk                  | celund                     | Slægtsfo                                                                                                    | orskere                                                        | Dansk Demografisk Database                      |

| Hvad kan du søge i              | Søg efter person - Avanceret søgning                                                                                                    | områdevalg                                   |                                                        |
|---------------------------------|----------------------------------------------------------------------------------------------------|----------------------------------------------|--------------------------------------------------------|
| Simpel søgning                  | Resultatet vises nederst på denne side.                                                                                                    |                                              |                                                        |
| Avanceret søgning<br>områdevalg | Bopælsoplysninger:                                                                                                    | Caracting 0                                  |                                                        |
| Avanceret søgning               | Amt Vælg                                                                                                    | Søgeups 😈                                    |                                                        |
| Søg personer vha.               | Herred Sogn                                                                                                    | og få hjælp til din søgning                  |                                                        |
| husstand                        | KIPnr Stednavn                                                                                                    | Generelt om søgningen 🔹                      | Vælg som minimum: Amt                                  |
| Søg i flere amter               | Personoplysninger:                                                                                                    | Visning af herreder og<br>sogne              | Gerne herred og sogn hvis du er sikker på dette        |
| Sammenkæd sogn<br>over tid      | Navn indeholder 🗸                                                                                                    | Usikker på stavemåde? 🔹                      |                                                        |
| Oeders efterretninger           | eller 🗸                                                                                                    | Søgning på beregnet alder<br>eller fødeår    | Vil du finde Amt nå et kort, kan du vælge det to       |
| Andre steder                    | Erbwary                                                                                                    | Søgning efter personer med                   | stodor                                                 |
| Forelaning                      |                                                                                                    | varierende navne<br>Har du fundet en fejl? 🔹 | Steuer.                                                |
| Kort over amter                 | Fodested                                                                                                    |                                              | Pa "I" ikonet efter feitet for Amt eiler i menu en til |
| $\smile$                        | Vælg eller skriv alder Vælg alder 🗸                                                                                                    |                                              | venstre "Kort over amter"                              |
|                                 | Fødeår (beregnet):                                                                                                    |                                              |                                                        |
|                                 | Kan Begge kan 🗸                                                                                                    |                                              |                                                        |
|                                 | FT år Du kan soge i et Alle år -<br>Interval: 1769<br>Ctrl = 1.4 1767<br>efterfulgt af 1001<br>Ctrl = 2.6 Eller 1002<br>i en ågang ved 11825<br>at Hikke på 1 1840<br>å gratal 1845 + |                                              |                                                        |
|                                 | Sorter efter Navn 🗸                                                                                                    |                                              |                                                        |
|                                 | Og sorter efter 🛛 🗸                                                                                                    |                                              |                                                        |
|                                 | Seg FORTRYD                                                                                                    |                                              |                                                        |
| Sokk                            | celund Slægtsfo                                                                                                    | orskere                                      | Dansk Demografisk Database                             |

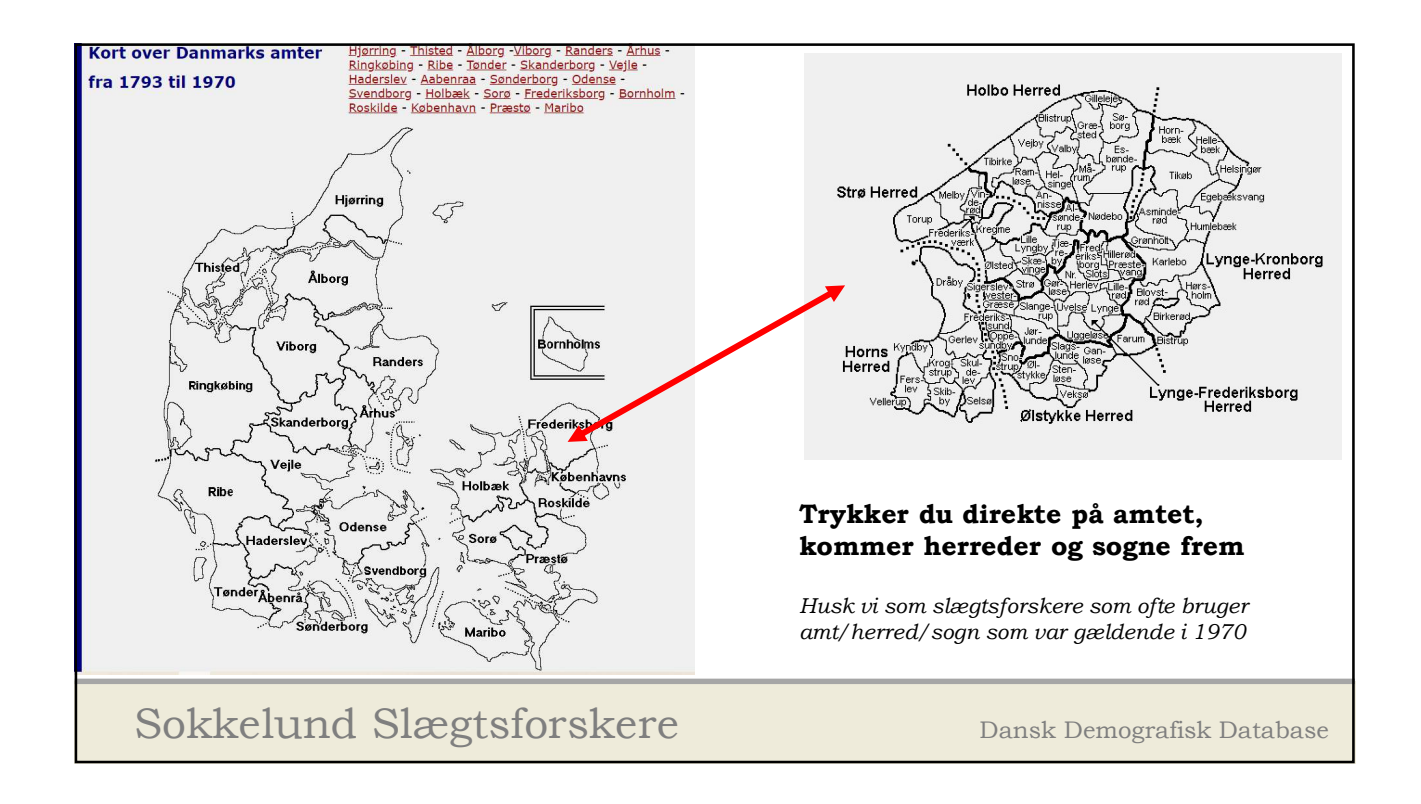

| Hvad kan du søge i              | Søg efter person -                | · Avanceret søgning om                             | nrådevalg                                            |                                                       |
|---------------------------------|-----------------------------------|----------------------------------------------------|------------------------------------------------------|-------------------------------------------------------|
| Simpel søgning                  | Resultatet vises nederst på denne | side.                                              |                                                      | Personoplysninger                                     |
| Avanceret søgning<br>områdevalg | Bopælsoplysninger:                |                                                    |                                                      | Navn: Minimum 3 tegn                                  |
| Avanceret orgning               | Amt Vælg                          |                                                    | Søgetips                                             |                                                       |
| Søg personer vha.               | Herred Sogn                       | •                                                  | og få hjælp til din søgning                          | Jokertegn kan benyttes                                |
| Søg i flere amter               | KIPnr Sted                        | inavn                                              | Generelt om søgningen 👻                              | En _ (underscore) erstatter et tegn                   |
| Sammenkæd sogn                  | Personoplysninger:                |                                                    | sogne                                                | _arl finder fx: Carl, Karl, Jarl                      |
| over tid                        | Navn indeholder 🗸                 |                                                    | Usikker på stavemåde? •<br>Søgning på beregnet alder | En % erstatter flere tegn                             |
| Oeders efterretninger           | eller 🗸                           |                                                    | eller fødeår<br>Søgning efter personer med           | So%ie finder fx: Sophie og Sofie                      |
| Forskning                       | Erhverv                           |                                                    | varierende navne                                     |                                                       |
| Kort over amter                 | Fødested                          |                                                    | Har du fundet en feji? •                             | Som standard med søgning på "indeholder" søges        |
|                                 | Vælg eller skriv alder            | lg alder 👻                                         |                                                      | der med et % før og efter søgenavnet                  |
|                                 | Fødeår (beregnet):                | Interval: 0 🗸                                      |                                                      | Søger du på 'ristian' får du fx: Christian, Kristian, |
|                                 | Kan Beg                           | gge kon 🗸                                          |                                                      | Kristiansen m.fl.                                     |
|                                 | FT år Du k<br>inter               | an søge i et Alle år<br>rval: 1769<br>1787         |                                                      | Du kan kombinere navnesøgningen med:                  |
|                                 | Ctri+<br>efter<br>Ctri+           | +1.ar 1801<br>fulgt af 1803<br>+ 2. år. Eller 1934 |                                                      | Indeholder/=/begynder med slutter på                  |
|                                 | i en :<br>at kli                  | årgang ved 1835<br>ikke på 1 1840                  |                                                      | Eller du kan indsætte 2 navne og vælge:               |
|                                 | ârsta                             | al. 1845 👻                                         |                                                      | eller/og                                              |
|                                 | Sorter efter Nav                  | in v                                               |                                                      |                                                       |
|                                 |                                   | See EOPTRYD                                        |                                                      | Jokertegn kan benyttes i flere søgefelter             |
|                                 |                                   | TORNED                                             |                                                      |                                                       |
|                                 |                                   |                                                    |                                                      |                                                       |
| Sokk                            | celund S                          | Slægtsfor                                          | rskere                                               | Dansk Demografisk Database                            |

| Simpersogning                                                                                                    | Resultatet vises nederst på denne side.                                                                                                    | Erhverv:                                    |
|----------------------------------------------------------------------------------------------------|----------------------------------------------------------------------------------------------------|---------------------------------------------|
| Avanceret sogning<br>områdevalg<br>Avarbæret sogning<br>Søg personer vha.<br>husstand<br>Søg i flere amter<br>Sammenkæd sogn<br>over tid<br>Oeders efterretninger<br>Andre steder<br>Forskning<br>Kort over amter | Name       Vering       So         Arrendown       Soon       Soon         Killer       Soon       Soon         Killer       Soon       Soon         Killer       Soon       Soon         Killer       Soon       Soon         Killer       Soon       Soon         Killer       Soon       Soon         Killer       Soon       Soon         Bersonoplysninger:       Soon       Soon         Navn       Indeholder       Soon         eller       Soon       Soon         Erfwerv       Soon       Soon         Fodeär (beregnet):       Interval:       Soon         Kon       Begga kan       Soon         FT år:       Do kan sool et tiller       Soon         Inför       Soon       Soon         Interval:       Trittinger Soon       Soon         CH - 1, År       1777       Soon       Soon         Erfwerv       Soon       Soon       Soon         CH - 1, År       1845       Soon       Soon         Soon       Soon       Soon       Soon         Soon       Soon       Soon       Soon | Fødested<br>Bemærk, o<br>frem.<br>Kan med f |

ikkert søgefelt..... staves på mange måder eller det er slet der er noteret noget om erhvervet.

er er kun noteret fødested fra FT-1845 og

rdel bruges, når man søger på navne, der som fx Jens, Ole, Hans m.fl.

Dansk Demografisk Database

| Hvad kan du søge i                                                                                                    | Søg efter person - Avanceret søgning                                                                                                    | ı områdevalg                                                                                                    |                                                                                                    |
|----------------------------------------------------------------------------------------------------|----------------------------------------------------------------------------------------------------|----------------------------------------------------------------------------------------------------|----------------------------------------------------------------------------------------------------|
| Sim <del>pel s</del> øgning<br>Avanceret søgning                                                                                                    | Resultatet vises nederst på denne side.                                                                                                    |                                                                                                    | Alder kan angives på to måder:                                                                                                    |
| områdevalg<br>Avalitæret agning<br>Avalitæret agning<br>Sog i føre amter<br>Sammenkæd sogn<br>over tid<br>Oeders efterretninger<br>Andre steder<br>Forskning<br>Kort over amter | Bopallsophysninger:         Ant       Varia         Nerred       Sogn         KIPer       Stednavn         Personophysninger:         Navn       Indeholder         atter       Indeholder         atter       Indeholder         Varia       Indeholder         Friverv       Indeholder         Fodested       Indeholder         Varia       Interval:         Varia       Jokan sogn int         Kon       Bagga kon         Filler       Datan sogn int         Interval:       Interval:         Interval:       Interval:         Sotter efter       Navn         Ga sotter efter       Filler         Sogn       Filler | Sogetips       Image: Compare the compare the comp | <ul> <li>Vælg eller skriv alder:</li> <li>I rulleteksten "Vælg alder" kan du vælge 10-års perioder på rulleteksten eller du kan skrive den eksakte alder.</li> <li>Fødeår (beregnet)</li> <li>Indtast det forventede fødeårstal.</li> <li>Vælg på rulleteksten "Interval" hvor stor usikkerhed du vil arbejde med.</li> <li>Selv om du er rimelig sikker på årstallet vil jeg anbefale at der vælges minimum 2 år som interval.</li> <li>Fødeår er ikke altid angivet helt korrekt i Folketællingerne, så det kan være fornuftig med en margin.</li> <li>Jeg foretrækker at benytte "Fødeår" når jeg angiver en alder. Især hvis man skal søge på flere Folketællinger.</li> </ul> |
|                                                                                                    |                                                                                                    |                                                                                                    |                                                                                                    |

Sokkelund Slægtsforskere

Dansk Demografisk Database

| Hvad kan du søge i                  | Søg efter pers              | on - Avanceret søgning o                                                                                                    | områdevalg                                                              |                                                     |
|-------------------------------------|-----------------------------|----------------------------------------------------------------------------------------------------|-------------------------------------------------------------------------|-----------------------------------------------------|
| Simpel sogning<br>Avanceret sogning | Resultatet vises nederst på | å denne side.                                                                                                    |                                                                         | Køn:                                                |
| områdevalg                          | Amt Vælg                    |                                                                                                    | Søgetips 🕜                                                              |                                                     |
| Søg personer vha.                   | Herred 🔽 🗸                  | Sogn 🗸                                                                                                    | Klik på overskrifterne herunder<br>og få hjælp til din søgning          | Vælg køn fra rulleteksten:                          |
| Søg i flere amter                   | KIPnr                       | Stednavn                                                                                                    | Generelt om søgningen •<br>Visning af herreder og                       | For det meste er det ikke nødvendig at vælge "køn". |
| Sammenkæd sogn<br>over tid          | Navn indeholder V           |                                                                                                    | Usikker på stavemåde? •                                                 |                                                     |
| Oeders efterretninger               | eller 🗸                     |                                                                                                    | Søgning på beregnet alder<br>eller fødeår<br>Søgning efter personer med | Men får man rigtig mange hint med både mænd og      |
| Forskning                           | Enhverv                     |                                                                                                    | varierende navne<br>Har du fundet en fejl?                              | "køn" er angivet                                    |
| Kort over amter                     | Vælg eller skriv alder      | Vælg alder                                                                                                    |                                                                         |                                                     |
|                                     | Fødeår (beregnet):          | Interval: 0 🗸                                                                                                    |                                                                         |                                                     |
|                                     | Kan                         | Begge kon 🗸                                                                                                    |                                                                         |                                                     |
|                                     | FT år                       | Du kan soge i et Alle år<br>interval: 17667<br>Ctrl+1.är<br>1607<br>efterfugt af<br>i en årgang ved i 1835<br>at klikke på 1<br>1845<br>v |                                                                         |                                                     |
|                                     | Sorter efter                | Navn                                                                                                    |                                                                         |                                                     |
|                                     | Og sorter efter             | FTår V                                                                                                    |                                                                         |                                                     |
| Sokk                                | celund                      | Slægtsfo                                                                                                    | orskere                                                                 | Dansk Demografisk Database                          |

| Hvad kan du søge i<br>Simpel søgning                                                                                                    | Søg efter person - Avanceret søgning omr<br>Resultatet vises nederst på denne side.                                                                                                    | rådevalg                                                                                                    | FT år:                                                                                                    |
|----------------------------------------------------------------------------------------------------|----------------------------------------------------------------------------------------------------|----------------------------------------------------------------------------------------------------|----------------------------------------------------------------------------------------------------|
| Avanceret søgning<br>områdevalg<br>Avanceret søgning<br>Søg personer vha.<br>husstand<br>Søg i flere amter<br>Sammenkæd sogn<br>over tid<br>Oeders efterretninger<br>Andre steder<br>Forskning<br>Kort over amter | Bopæisoplysninger:         Ant       Vælg       I         Herred       Soon       I         Herred       Soon       I         KIPnr       Stednavn       I         Personoplysninger:       I       IIIIIIIIIIIIIIIIIIIIIIIIIIIIIIIIIIII | Sogetips 2<br>Rik på overskrifterne herunder<br>og rå hjelpet til din sagning<br>Generelt om sagningen -<br>Visning af herreder og<br>sogne -<br>Usikker på stavenhåder -<br>Sagning på beregnet alder<br>eller fodsår<br>Sagning fetre personer med<br>varierende navne<br>Har du fundet en fejl? - | Ofte vælger man at søge på et Folketællings år af<br>gangen.<br>Dette gøres ved at klikke på det ønskede FT år.<br>Ønsker du at søge på flere FT år af gangen.<br>Holder du Ctrl-tasten nede,<br>mens du klikker på de ønskede FT år<br>At søge på "Alle år" giver ikke mening, da det næsten<br>altid vil give alt for mange hint |
| Sokk                                                                                                    | celund Slægtsfors                                                                                                    | kere                                                                                                    | Dansk Demografisk Database                                                                                                    |

| Hvad kan du søge i              | Søg efter person - Avanceret s                                         | søgning områdevalg                                |                                                          |
|---------------------------------|------------------------------------------------------------------------|---------------------------------------------------|----------------------------------------------------------|
| Simpel søgning                  | Resultatet vises nederst på denne side.                                |                                                   | Sorter efter:                                            |
| Avanceret søgning<br>områdevalg | Bopælsoplysninger:                                                     | Sagating 0                                        |                                                          |
| Avanceret orgning               | Amt Vælg 🗸 🔃                                                           | Klik på overskrifterne herunder                   | Det er en smagssag om man ønsker, at sortere efter       |
| Søg personer vha.<br>husstand   | Herred Sogn                                                            | ✓ og få hjælp til din søgning                     | navn, alder eller noget helt andet.                      |
| Søg i flere amter               | KIPnr Stednavn                                                         | Generelt om søgningen •<br>Visning af herreder og | , G                                                      |
| Sammenkæd sogn                  | Personoplysninger:                                                     | sogne *                                           | Som ofte benytter jeg standard indstillingen.            |
| Oeders ofterretninger           |                                                                        | Søgning på beregnet alder                         |                                                          |
| Andre steder                    | Erbyery                                                                | Søgning efter personer med                        | Men får man mange hint, kan det f.eks. være en fordel at |
| Forskning                       | Fordested                                                              | Har du fundet en fejl? •                          | sortere på både navn og alder hvis man f.eks. ved at     |
| Kort over amter                 | Vælg eller skriv alder Vælg alder 💙                                    |                                                   | vedkommende er omkring 10 år gammel. På den måde         |
|                                 |                                                                        |                                                   | er det lidt hurtigere at gå gennem listen.               |
|                                 | Fødeår (beregnet):                                                     | l: 0 🗸                                            |                                                          |
|                                 | Kan Begge kan                                                          | •                                                 |                                                          |
|                                 | FT år Du kan søge i et Alle år<br>interval: 1769                       | A                                                 |                                                          |
|                                 | Ctrl+1.år 1787<br>efterfulgt af 1803                                   |                                                   |                                                          |
|                                 | Ctrl+ 2. ar. Eller 1834<br>i en årgang ved 1835<br>at klikke på 1 1840 |                                                   |                                                          |
|                                 | ârstal. 1845                                                           |                                                   |                                                          |
|                                 | Sorter efter Navn                                                      | ~                                                 |                                                          |
|                                 | og sorter erter                                                        |                                                   |                                                          |
|                                 | - Cong                                                                 |                                                   |                                                          |
| ~                               | 1 1 01                                                                 | 0 1                                               |                                                          |
| Sokk                            | elund Slæg                                                             | tsforskere                                        | Dansk Demografisk Database                               |
|                                 | 0                                                                      |                                                   |                                                          |

| Hvad kan du søge i<br>Simpel søgning<br>Avanceret søgning<br>Avanceret søgning<br>Søg personer vha.<br>husstand<br>Søg fiere amter<br>Sømmenkæd søgn<br>over tid<br>Oeders efterretninger<br>Andre steder<br>Forskning<br>Kort over amter | Søg efter huss<br>Resultatet visse nederst på<br>Bopælsoplysninger:<br>Amt Aabenraa<br>Herred<br>KTPer<br>Personoplysninger:<br>1. medeholder v<br>Person Stilling i hustanden<br>Erhverv<br>2. medeholder v<br>person<br>Fri år | denne side.       Sogn       Sogn       Stednavn       Stednavn       Ou kan soge i et<br>interval:       Du kan soge i et<br>interval:       Du kan soge i et<br>interval:       Biblio       Biblio       Biblio       Biblio       Biblio       Biblio       Biblio       Biblio       Biblio       Biblio       Biblio       Biblio       Biblio       Biblio       Biblio       Biblio       Biblio       Biblio       Biblio <th>Sogetips<br/>Filis 25 overskrifterne herunder<br/>og få hysige til da sogening<br/>Generelt om sogningen<br/>Visning af herreder og<br/>sogne<br/>Usikker på stavemåde?<br/>Sogning på beregnet alder<br/>eller fødeår<br/>Sognang efter personer med<br/>varierender høred.<br/>Har du fundet en fejl?</th> <th><ul> <li>Søg personer vha. husstand:</li> <li>Denne søgemulighed er en god mulighed, hvis man skal finde en person med et meget almindeligt navn.</li> <li>Søger du f.eks. på Jens Jensen, som der kan være rigtig mange af på en søgning.</li> <li>Kan du begrænse de mange hint, hvis du f.eks. ved at hans kone hedder Stine</li> <li>Du skriver "Jens Jensen" i søgefelt 1</li> <li>Og "Stine" i søgefelt 2</li> <li>På den måde har du begrænset dine hint betydeligt</li> </ul></th> | Sogetips<br>Filis 25 overskrifterne herunder<br>og få hysige til da sogening<br>Generelt om sogningen<br>Visning af herreder og<br>sogne<br>Usikker på stavemåde?<br>Sogning på beregnet alder<br>eller fødeår<br>Sognang efter personer med<br>varierender høred.<br>Har du fundet en fejl? | <ul> <li>Søg personer vha. husstand:</li> <li>Denne søgemulighed er en god mulighed, hvis man skal finde en person med et meget almindeligt navn.</li> <li>Søger du f.eks. på Jens Jensen, som der kan være rigtig mange af på en søgning.</li> <li>Kan du begrænse de mange hint, hvis du f.eks. ved at hans kone hedder Stine</li> <li>Du skriver "Jens Jensen" i søgefelt 1</li> <li>Og "Stine" i søgefelt 2</li> <li>På den måde har du begrænset dine hint betydeligt</li> </ul> |
|----------------------------------------------------------------------------------------------------|----------------------------------------------------------------------------------------------------|----------------------------------------------------------------------------------------------------|----------------------------------------------------------------------------------------------------|----------------------------------------------------------------------------------------------------|
| Sokk                                                                                                    | elund                                                                                                    | Slægtsfor                                                                                                    | skere                                                                                                    | Dansk Demografisk Database                                                                                                    |

| Hvad kan du søge i            | Søg i flere am              | ter                                                                                                   |                                                                |                                                                                                    |
|-------------------------------|-----------------------------|----------------------------------------------------------------------------------------------------|----------------------------------------------------------------|----------------------------------------------------------------------------------------------------|
| Simpel søgning                | Du kan søge i flere amter r | så en gang. Der kan forventes længere svartid ved                                                     | t valo af mance amter. Resultatet vises                        | Søg i flere amter:                                                                                            |
| Avanceret søgning             | på nyt faneblad             | 6 (m) (m)                                                                                             | 180 B                                                          |                                                                                                    |
| områdevalg                    | Søg efter personen:         |                                                                                                    |                                                                |                                                                                                    |
| Avanceret søgning             | Navn indeholder 🗸           |                                                                                                    | Søgetips                                                       | En gang imellem ved man ikke hvilket sogn man præcis                                                          |
| Søg personer vha.<br>husstand | Erhverv                     |                                                                                                    | Klik på overskrifterne herunder<br>og få hjælp til din søgning | skal lede i, men man har ofte en fornemmelse for i                                                            |
| Søg i flere amter             | Stilling i husstanden       |                                                                                                    | Generelt om søgningen 🔹                                        | hvilket område, hvor der kan være en mulighed.                                                                |
| Sammenkæd sogn<br>over tid    | Fødested                    |                                                                                                    | Usikker på stavemåde?                                          | Mange sogne ligger op til amtsgrænser og er man ikke<br>sikker på soanet kan det være en muliahed at søae i 2 |
| Oeders efterretninger         | Vælg eller skriv alder      | Vælg alder 👻                                                                                          | Har du fundet en fejl? 🔹                                       | eller flere amter på samme tid                                                                                |
| Andre steder                  |                             |                                                                                                    | Vælge flere amter 🔹                                            |                                                                                                    |
| Forskning                     | Fødeår (beregnet):          | Interval: 0 V                                                                                         | Vælge interval eller enkelt<br>år                              | Vala flara amtar:                                                                                             |
| Kort over amter               | Køn                         | Begge køn 👻                                                                                           | Søgning på beregnet alder<br>eller fødeår                      | Hold Ctrl-tasten nede.                                                                                        |
|                               | Som boede:                  |                                                                                                    |                                                                | men du med musepilen klikker på de amter du vil have                                                          |
|                               | Amt                         | Martov<br>Odense *<br>Rossino<br>Randers<br>Ribe<br>Ringkobing<br>Roskilde                            |                                                                | med i søgningen.                                                                                              |
|                               | FT år                       | Skanderborg<br>Sore<br>1769<br>1787<br>1001<br>1013<br>1031<br>1034<br>1035<br>1040<br>1045<br>1050 • |                                                                |                                                                                                    |
| Sokke                         | elund S                     | Slægtsforsl                                                                                           | kere                                                           | Dansk Demografisk Database                                                                                    |

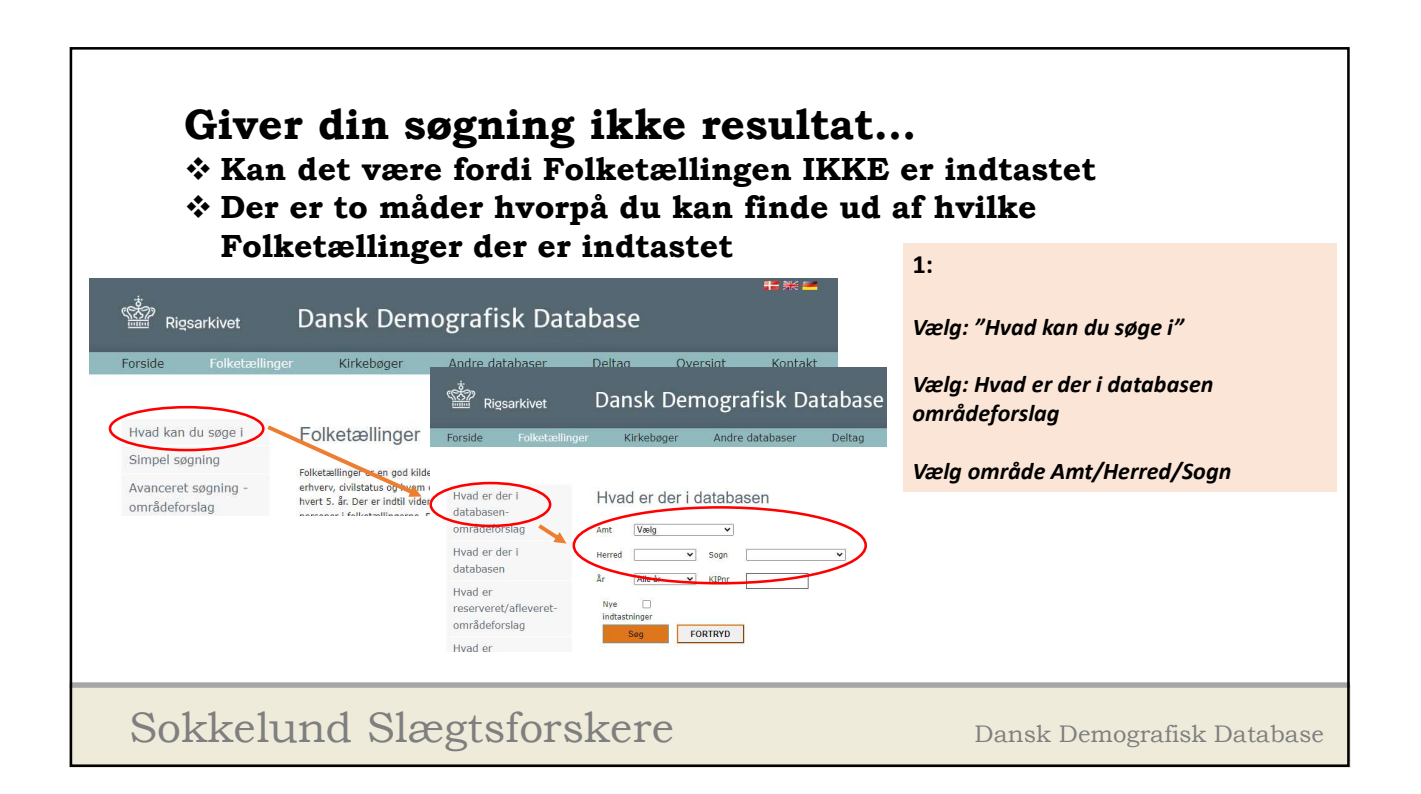

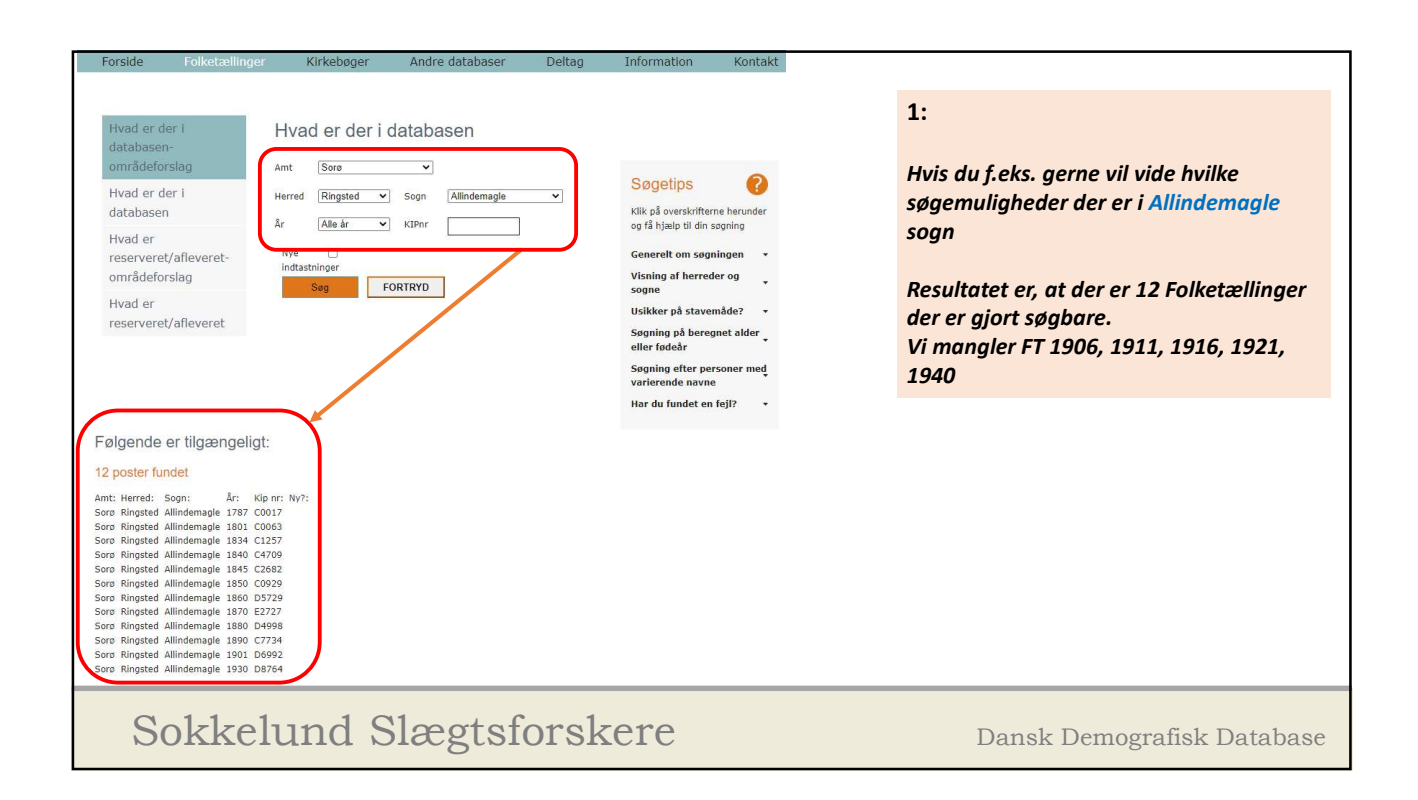

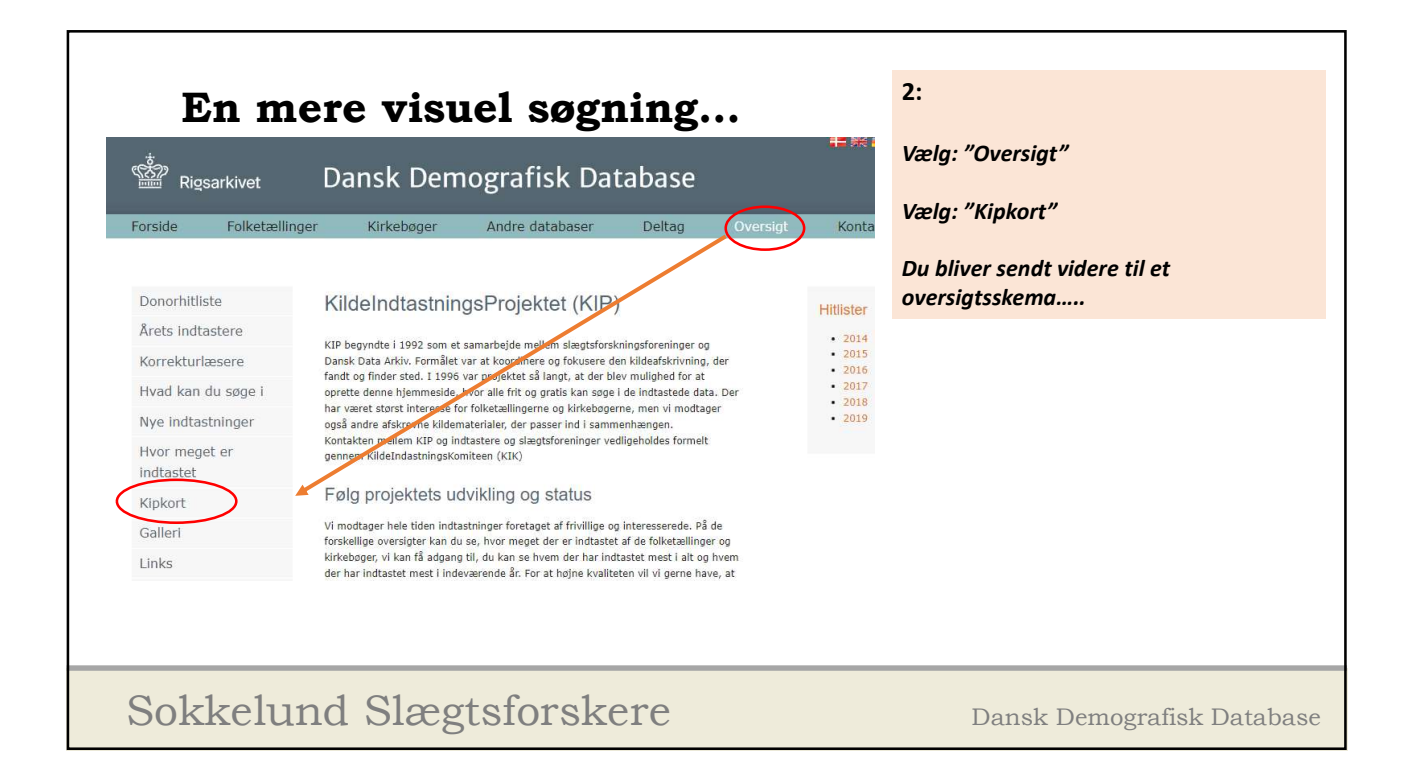

9

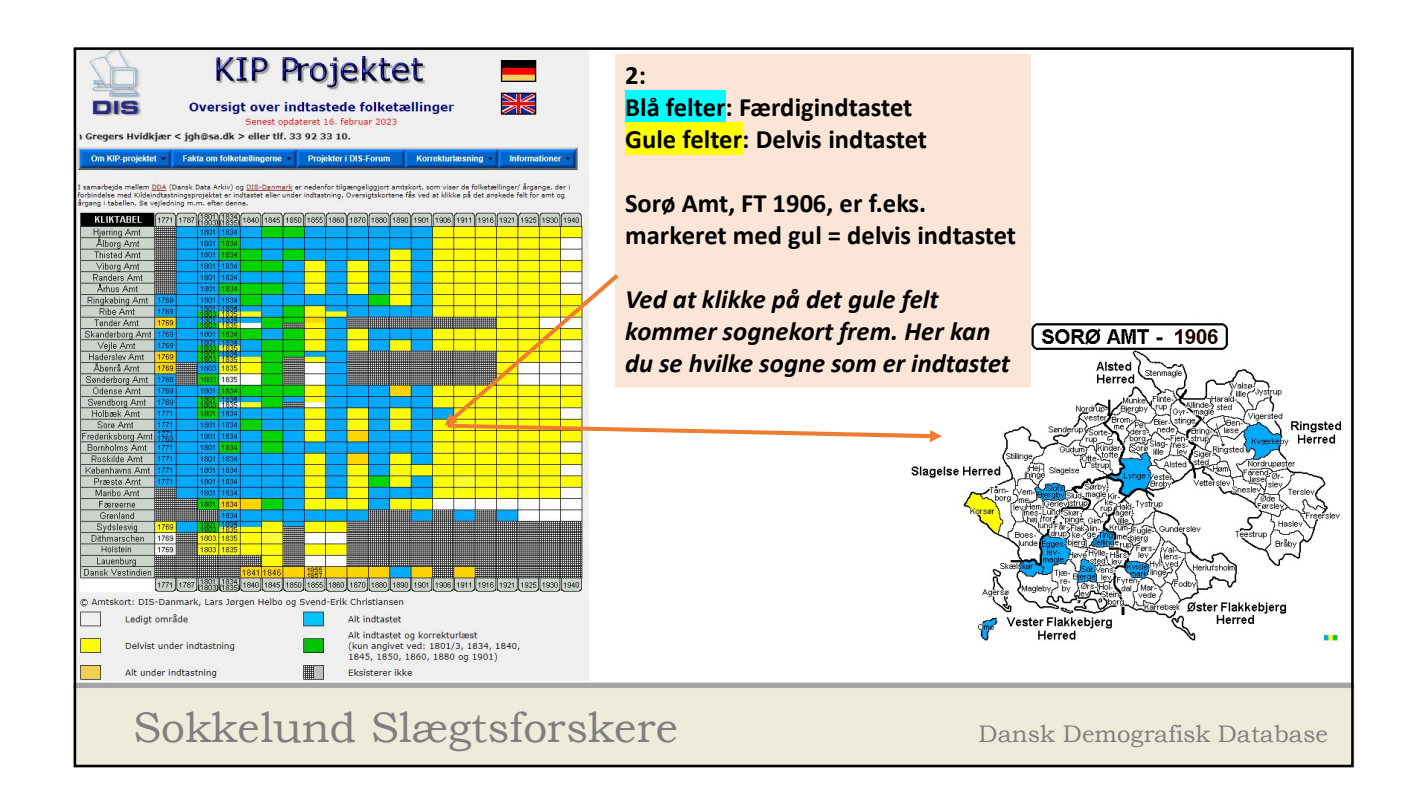

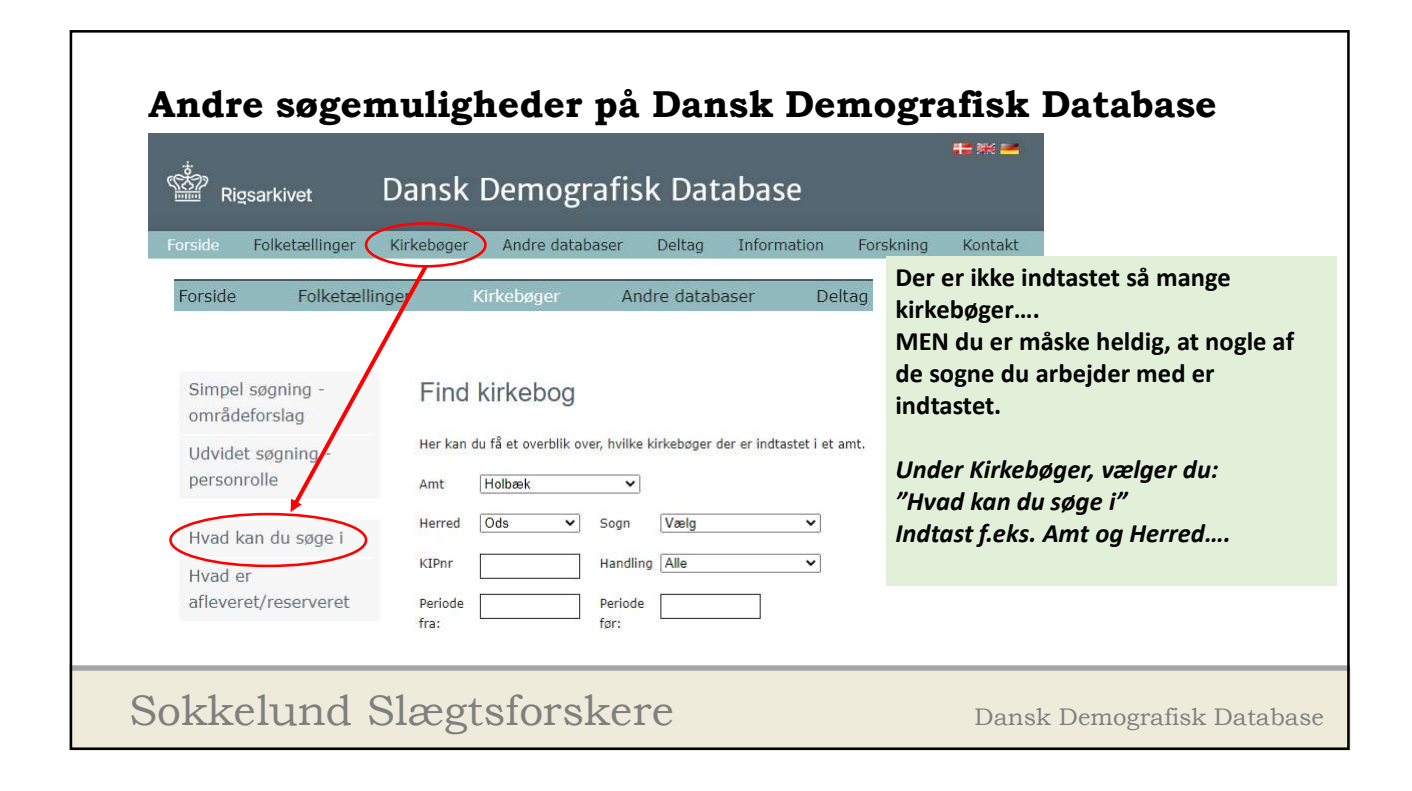

| Forside     | Folketællinger | Kirkebøge              | Andre database                     | r Deltag                                    |                                                                                                    |                                                                                                    |                                        |
|-------------|----------------|------------------------|------------------------------------|---------------------------------------------|----------------------------------------------------------------------------------------------------|----------------------------------------------------------------------------------------------------|----------------------------------------|
| Simpel sø   | gning -        | Find kirkeb            | 20                                 |                                             | Denne<br>resulta                                                                                                    | søgning giver føl<br>t.                                                                                                    | ger                                    |
| områdefor   | rslag          |                        | -9                                 |                                             |                                                                                                    |                                                                                                    |                                        |
| Udvidet sø  | agning -       | Her kan du få et overt | lik over, hvilke kirkebøger der er | r indtastet i et amt.                       | Maske                                                                                                    | lige det du søger                                                                                                    |                                        |
| personroll  | e ,            | Amt Holbæk             | ~                                  |                                             |                                                                                                    |                                                                                                    |                                        |
| Hvad kan    | du søge i      | Herred Ods             | ✓ Sogn Vælg                        | <u> </u>                                    |                                                                                                    |                                                                                                    |                                        |
| Hvad er     |                | KIPnr                  | Handling Alle                      |                                             | Kirkebøger i data                                                                                                    | abasen                                                                                                    |                                        |
| afleveret/i | reserveret     | Periode                | Periode                            | 5 post                                      | ter fundet                                                                                                    |                                                                                                    |                                        |
|             |                |                        |                                    | Amt<br>Holbæk<br>Holbæk<br>Holbæk<br>Holbæk | Herred Sogn<br>Ods Nykobing Sjælland<br>Ods Nykobing Sjælland<br>Ods Nykobing Sjælland<br>Ods Nørre Asmindrup<br>Ods Nørre Asmindrup | År fra År til Handling<br>1741 1777 Begravelse<br>1745 1776 Dåb Faddere<br>1741 1777 Vielse Forlovere<br>1785 1840 Begravelse<br>1785 1840 Dåb | KIP<br>K40<br>K40<br>K40<br>B72<br>B72 |

|                                                                                                    | r Kirkebøger An                                                                                             | dre databaser Deltag                                                                                                    | Oversigt Kontakt                                                                                                  | Andre søgemuligheder på<br>Dansk Demografisk Database                    |
|----------------------------------------------------------------------------------------------------|----------------------------------------------------------------------------------------------------|----------------------------------------------------------------------------------------------------|----------------------------------------------------------------------------------------------------|--------------------------------------------------------------------------|
| Andre databaser<br>dover folketællinger og kirkeboger i<br>ere er allerede planlagt.<br>Søg samtidigt i alle database     | ndeholder DDD mange andre dataabase<br>erne på denne side                                                   | er med afskrevne kilder. Vi modtager ge                                                                                 | me flere afskrevne kildegrupper og                                                                                | Masser af spændende<br>databaser, som vi måske kan<br>se på ved en anden |
| Skifteprotokoller                                                                                                    | St. Croix                                                                                                   | Udvandrede                                                                                                    | Oeders eftr. 1771                                                                                                 | lejlighed                                                                |
| Dækker amterne: Thisted,<br>Viborg, Aalborg, Randers.                                                                     | Folketællinger fra St. Croix<br>indtil 1901.                                                                | Det københavnske politis<br>oplysninger om udvandrede -<br>enten via København eller via<br>Hamburg.                    | Oplysninger om ægtepar,<br>enkemænd og enker for<br>Sjælland, Amager, Mön og<br>Bornholm. Indeholder kun<br>mænd. | Dog vil jeg nævne en enkelt<br>af dem:                                   |
| <ul> <li>Gå til søgning</li> </ul>                                                                                        | <ul> <li>Gå til søgning</li> </ul>                                                                          | <ul> <li>Gå til søgning</li> </ul>                                                                                      | • Gå til sogning                                                                                                  | <b>Oeders Efterretninger 1771</b>                                        |
| Dansk Ostindiske                                                                                                    | Indvandrede                                                                                                 | Nygaards sedler                                                                                                    | Dannebrogsmænd                                                                                                    |                                                                          |
| Database, der indeholder sedler<br>med oplysninger om dansk-<br>ostindiske data og fra Trankebar<br>kirkebøger og lister. | Indvandrerhistoriske databaser;<br>omfatter folk der fik<br>arbejdsophold, indfødsret eller<br>blev udvist. | Database over jyder med<br>særlige navne. Giver via navnet<br>adgang til andre, ofte vanskeligt<br>tilgængelige kilder. | Personer nævnt i festskrift og<br>statskalender og fra 1864 og<br>1872                                            |                                                                          |
| <ul> <li>Gå til søgning</li> </ul>                                                                                        | ► Gå til søgning                                                                                            | ► Gå til søgning                                                                                                    | ► Gå til søgning                                                                                                  |                                                                          |
| Præmiemodtagere                                                                                                    | Udvandrede/Vejle                                                                                            | Faldne 1914-18                                                                                                    | Skifteregister                                                                                                    |                                                                          |
| Norske præmiemodtagere fra                                                                                                | Udvandrede via Vejle-agentur til                                                                            | Faldne i 1. verdenskrig med<br>tilknytning til Sønderivlland                                                            | Register over sønderjyske<br>skifter frem til 1920                                                                |                                                                          |

| <b>Oeders Efterretninger 1771</b><br>Oeders Eftr. over ægtepar, enkemænd og enker for Sjælland, Amager, Møn og Bornholm                                                                                                    |
|----------------------------------------------------------------------------------------------------|
| <ul> <li>Oeders Eftr. må IKKE forveksles med en Folketælling.</li> <li>Den viser kun ægteskaber eller enker/enkemænd af dette.</li> <li>Den viser kun <u>mandes</u> navn, alder og erhverv og om han lever eller er død.</li> <li>Samt hustruens alder samt om hun lever eller er enke.</li> <li>Antal ægteskaber</li> <li>Det er selvfølgelig sparsomme oplysninger<br/>MEN når man tænker på at det er helt tilbage i år1771, så er alle oplysninger velkomne.</li> </ul> |
| Sokkelund Slægtsforskere Dansk Demografisk Database                                                                                                    |

| Hvad kan du søge i<br>Simpel søgning<br>Avanceret søgning<br>områdevalg | Oeders Efterretninger 177 '<br>Oeders Eftr. over ægtepar, enkemænd og enker for<br>Navn | 1<br>r Sjælland, Amager, Møn og Bo | rnholm                | En søgni<br>med et a<br>resultate                 | ing på <mark>navn</mark><br>If de 12<br>er                               |
|-------------------------------------------------------------------------|-----------------------------------------------------------------------------------------|------------------------------------|-----------------------|---------------------------------------------------|--------------------------------------------------------------------------|
| Avanceret søgning<br>Søg personer vha.<br>husstand<br>Søg i flere amter | Vælg eller skriv Vælg alder  alder Amt Sorø Herred ringsted Sogn haraldster             | đ                                  |                       | Bemærk h<br>søge på fo<br>får både J<br>m.fl. med | er kan du ikke<br>rnavnet alene. Du<br>ørgen og Jørgensen<br>i søgningen |
| Sammenkæd sogn<br>over tid                                              | KIPnr Stednavn                                                                          | 12 poster fundet                   |                       |                                                   |                                                                          |
| Oeders efterretninger                                                   | Sorter efter Navn                                                                       | Kilde:                             | OF-1771               |                                                   |                                                                          |
| Andre steder                                                            | Søg FORTRYD                                                                             | Mandens navn:                      | Christen<br>Jørgensen | Mandens erhverv:                                  | lever som Dagleier af sine hænders<br>arbeide                            |
|                                                                         |                                                                                         | Mandens alder:                     | 40                    | Mandens civilstand:                               | Gift                                                                     |
|                                                                         |                                                                                         | Mandens nr.                        | 1                     | Mand død (ja/nej):                                | Nej                                                                      |
|                                                                         |                                                                                         | Hustru død (ja(nej):               | Nej                   | Hustrus alder:                                    | 54                                                                       |
|                                                                         |                                                                                         | Hustrus civilstand:                | Gift                  | Hustrus nr.<br>ægteskab:                          | 2                                                                        |
|                                                                         |                                                                                         | Sogn:                              | Haraldsted            | Herred:                                           | Ringsted                                                                 |
|                                                                         |                                                                                         | Amt:                               | Sorø                  | Stednavn:                                         | 3                                                                        |
|                                                                         |                                                                                         | Indtastningsnr:                    | C2404                 | Løbenr.:                                          | 121                                                                      |
| Sokkelu                                                                 | nd Slægtsforske                                                                         | ere                                |                       | Dansk De                                          | emografisk Database                                                      |

| Hvad kan du søge i              | Oeders Efterretninger 1771                                                  |                                                                                                    |
|---------------------------------|-----------------------------------------------------------------------------|----------------------------------------------------------------------------------------------------|
| Simpel søgning                  | Oeders Eftr. over ædtebar. enkemænd og enker for Siælland. Amager. Møn og B | En søgning på erhverv                                                                                                    |
| Avanceret søgning<br>områdevalg | Navn Erhverv smed                                                           | med et af de 3<br>resultater                                                                                                    |
| Avanceret søgning               | Vælg eller skriv Vælg alder                                                 |                                                                                                    |
| Søg personer vha.<br>husstand   | Amt Sorø                                                                    | kan du her søge KUN på<br>erhverv.                                                                                                    |
| Søg i flere amter               | Herred ringsted Sogn haraldsted                                             |                                                                                                    |
| Sammenkæd sogn<br>over tid      | KIPnr Stednavn                                                              |                                                                                                    |
| Oeders efterretninger           | Sorter efter Navn 🗸                                                         |                                                                                                    |
| Andre steder                    | Søg FORTRYD<br>Kild<br>Mar<br>Mar<br>Hus<br>Hus<br>Sog<br>Arm<br>Ind        | ioister fundet         ide:       OE-1771         idens navn:       Henrich       Mandens erhverv:       er Smed for Bønderne         idens alder:       53       Mandens civilstand:       Gift         indens nr. ægteskab:1       Mand død (ja/nej):       Nej         trus død (ja(nej):       Nej       Hustrus alder:       35         trus civilstand:       Gift       Hustrus nr. ægteskab:1       In:         nr:       HaraldstedHerred:       Ringsted         t:       Sorø       Stednavn:       1         tastningsnr:       C2404       Løbenr.:       24 |
| Sokkelı                         | und Slægtsforskere                                                          | Dansk Demografisk Database                                                                                                    |

| $\leftarrow \rightarrow C \bigcirc i$                                                                                                    | anishfamilysearch.dk/search/                                                                                                    |                                                                                                    |
|----------------------------------------------------------------------------------------------------|----------------------------------------------------------------------------------------------------|----------------------------------------------------------------------------------------------------|
| Dan<br><sub>Fan</sub>                                                                                                    | ish<br>iiy Search                                                                                                    | Kabandawa - Gala<br>På skiferie i Norge?<br>LRS MERE                                                                                                    |
| <u>H</u> jern <u>S</u> øg <del>▼</del>                                                                                                    | Qversigt + Iemaer + Projekter + Forum + Bruger +<br>Søg i indtastede kirkebøg                                                                                                    | Links - Hjælp og vejledning - Hvem er vi2 Kontakt os                                                                                                    |
| Amt<br>Herred<br>Sogn<br>Stednavn<br>Gadenavn<br>Matrikel nr.<br>Kilde år<br>Fornavn<br>Efternavn<br>Ført år<br>Født år<br>Født åted<br>Erhverv | Image: Constraint of the state make       Image: Constraint of the state make       Image: Constraint of the state make </th <th>Work ka       Stort set samme søgninger kan         I hvad ka       foretages i Danish Family Search         Work ka       Oplysningerne kommer fra samme sted.         I ka       De bruger en lidt anden søgeteknik.         I ka       Du kan være heldig at få oplysninger med fra fx Kirkebøgerne i samme søgning</th> | Work ka       Stort set samme søgninger kan         I hvad ka       foretages i Danish Family Search         Work ka       Oplysningerne kommer fra samme sted.         I ka       De bruger en lidt anden søgeteknik.         I ka       Du kan være heldig at få oplysninger med fra fx Kirkebøgerne i samme søgning |
| Sol                                                                                                    | kelund Slægtsforskere                                                                                                    | Dansk Demografisk Database                                                                                                    |